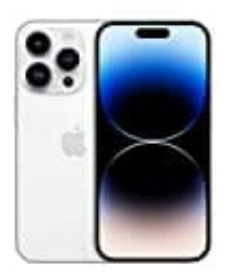

## Apple iPhone 14 Pro

## Vietnamesiche Sprache einstellen

Um die Spracheinstellung von Deutsch auf Vietnamesisch zu ändern, befolge die folgenden Schritte:

1. Öffne Einstellungen → Allgemein

| Einstellungen |                          |     |  |  |  |  |  |
|---------------|--------------------------|-----|--|--|--|--|--|
| Ø             | Allgemein                |     |  |  |  |  |  |
| 8             | Kontrollzentrum          | >   |  |  |  |  |  |
| AA            | Anzeige & Helligkeit     | >   |  |  |  |  |  |
|               | Home-Bildschirm          | >   |  |  |  |  |  |
| Ì             | Bedienungshilfen         | A d |  |  |  |  |  |
| *             | Hintergrundbild          | >   |  |  |  |  |  |
|               | Siri & Suchen            | >   |  |  |  |  |  |
| Y             | Face ID & Code           | >   |  |  |  |  |  |
| SOS           | Notruf SOS               | >   |  |  |  |  |  |
| ۲             | Begegnungsmitteilungen   | >   |  |  |  |  |  |
|               | Batterie                 | >   |  |  |  |  |  |
|               | Datenschutz & Sicherheit | >   |  |  |  |  |  |

## 2. Tippe auf Sprache & Region

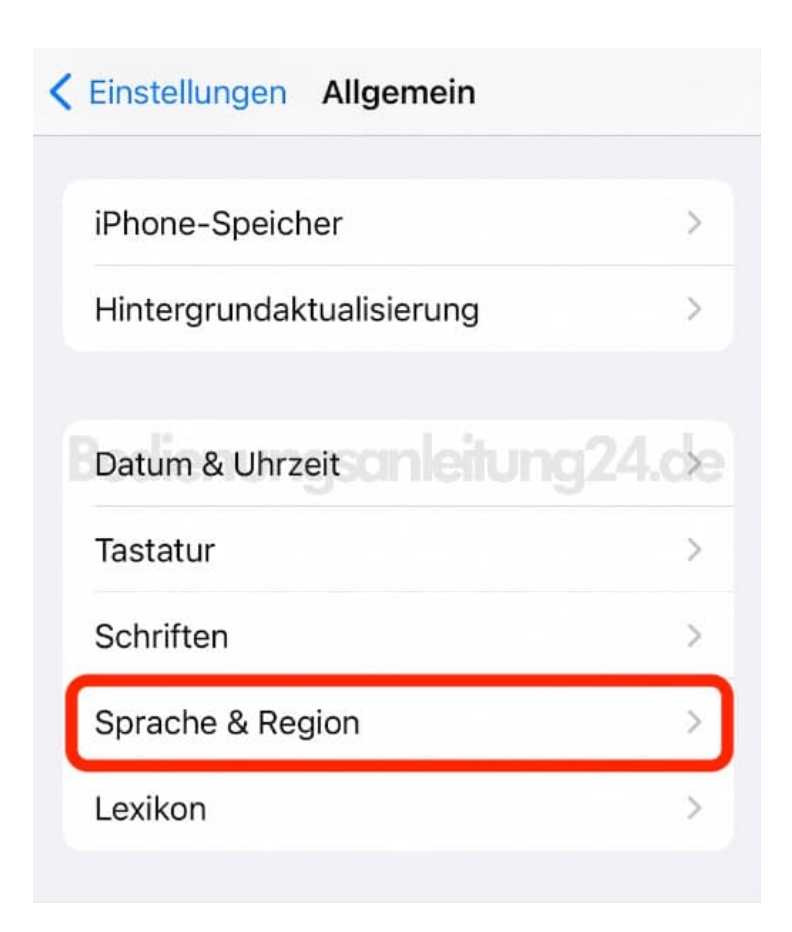

## 3. Wähle Sprache hinzufügen...

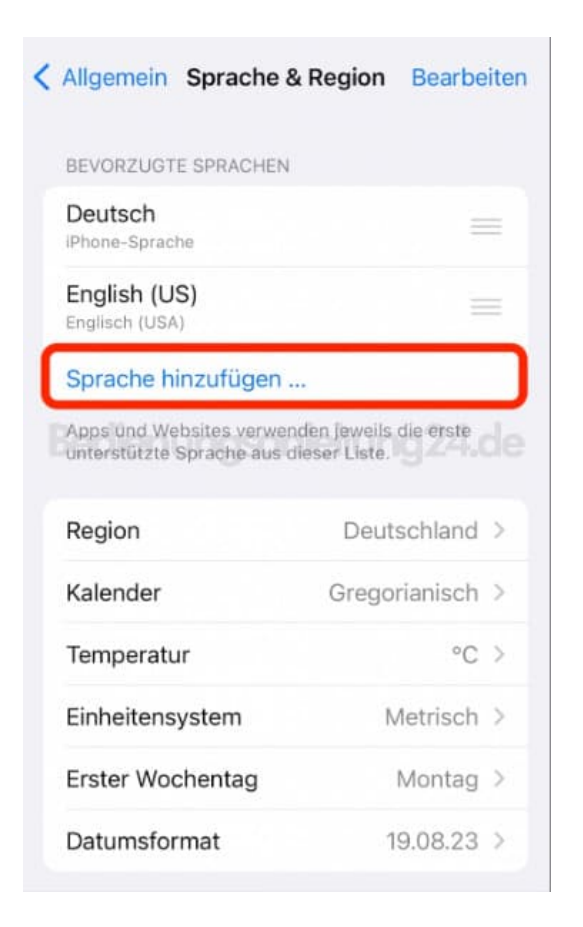

4. Suche nach "Vietnamesisch" und wähle es aus.

| Sprache auswählen                         |      |       |             |     |   |   |   |        |   |           |
|-------------------------------------------|------|-------|-------------|-----|---|---|---|--------|---|-----------|
| Q Vietnamesisch Abbrechen                 |      |       |             |     |   |   |   |        |   |           |
|                                           | PHON | IE-SP | RACH        | IEN |   |   |   | ł      | į |           |
| Tiếng Việt<br>Vietnamesisch               |      |       |             |     |   |   |   |        |   |           |
|                                           |      |       |             |     |   |   |   |        |   |           |
|                                           |      |       |             |     |   |   |   |        |   |           |
|                                           |      |       |             |     |   |   |   |        |   |           |
|                                           |      |       |             |     |   |   |   |        |   |           |
| ietnamesisch" etnamesisches etnamesischen |      |       |             |     |   |   |   |        |   |           |
| q                                         | w    | е     | r           | t   | z | u | i | 0      | р | ü         |
| а                                         | s    | d     | f           | g   | h | j | k | 1      | ö | ä         |
| ↔                                         |      | у     | x           | с   | v | b | n | m      |   | $\otimes$ |
| 123                                       |      |       | Leerzeichen |     |   |   |   | Suchen |   |           |
| 1                                         |      |       |             |     |   |   |   |        |   |           |
|                                           | 0    |       | _           |     |   |   | _ |        |   |           |

5. Bestätige, dass Vietnamesisch als primäre Sprache eingestellt werden soll.

| Sprache auswählen                                         |
|-----------------------------------------------------------|
| Q Vietnamesisch 💿 Abbrechen                               |
|                                                           |
| IPHONE-SPRACHEN                                           |
| Tiếng Việt<br>Vietnamesisch                               |
|                                                           |
|                                                           |
|                                                           |
|                                                           |
|                                                           |
|                                                           |
| Möchtest du Vietnamesisch als<br>Primärsprache verwenden? |
| Vietnamesisch verwenden                                   |
| Deutsch (Deutschland) verwenden                           |
| Abbrechen                                                 |
| · · · · · · · · · · · · · · · · · · ·                     |

6. Das iPhone stellt die Sprache ein und ist in der Übersicht als Primärsprache zu sehen.

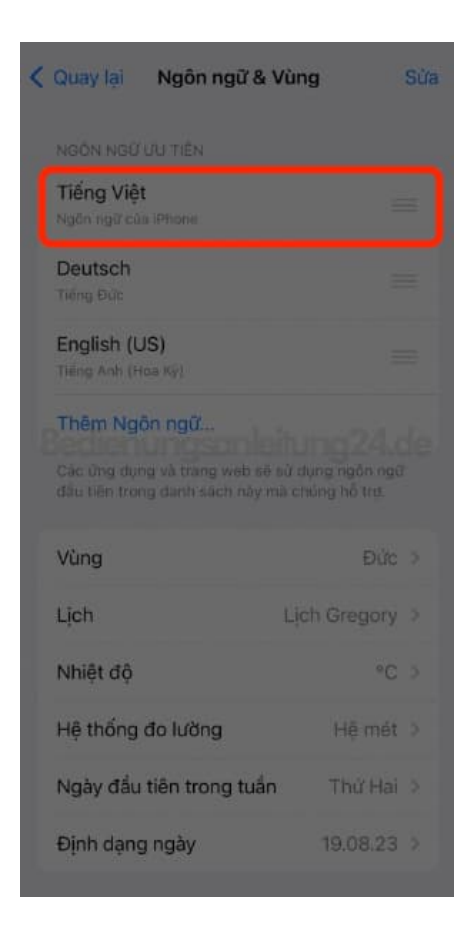

Diese PDF Anleitung wurde bereitgestellt von Bedienungsanleitung24.de Keine Haftung für bereitgestellte Inhalte. Die Richtigkeit der Inhalte wird nicht gewährleistet.